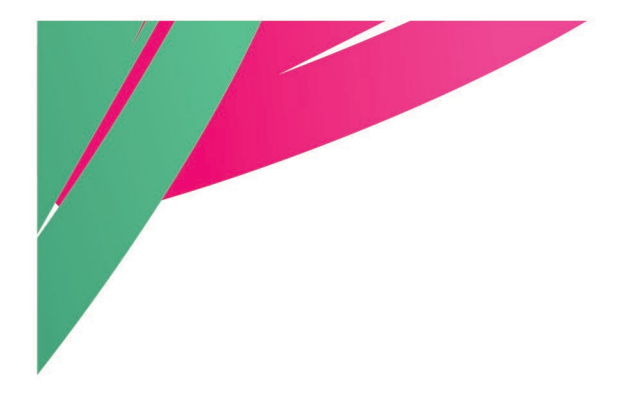

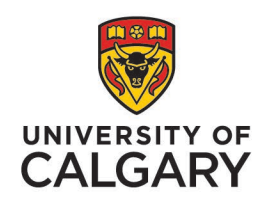

**People and Culture** 

## User Guide: PTR in Employee Self-Service

Step-By-Step Guide for Academic Staff

May 2025

https://www.ucalgary.ca/hr/work-compensation/labourrelations/academic-labour-relations/academic-stafftucfa/academic-performance-assessment

### Introduction

<u>Article 29</u> of the Collective Agreement outlines the process for academic performance assessment and Progression Through the Ranks (PTR) along with OAAs for Continuing, Limited Term, Contingent Term, Special Limited Term or Pre-Tenure Track academic staff.

**Progression Through the Ranks (PTR)** are the annual increases to rank salary for academic staff members who meet the expected standards of performance for academic staff members at the University of Calgary. The value of these increases is established in <u>Schedule A</u> (Article 29.1.4).

#### The deadline PTR is set by each faculty and is no later than September 1.

The following guide provides step-by-step instructions for submitting your Academic Performance Report (APR) for your assessment for Progression Through the Ranks.

### **Table of Contents**

| Introduction                                      | 1   |
|---------------------------------------------------|-----|
| How to Login to Employee Self-Service for PTR     | 4   |
| Submitting your Academic Performance Report (APR) | 5   |
| Outstanding Achievement Award (OAA)               | . 8 |
| Resources                                         | 9   |

## How to Login to Employee Self-Service for PTR

| C. S. S. L. | Dashboard All about                         | F<br>t me My work Arour                       |
|-------------|---------------------------------------------|-----------------------------------------------|
| ŀ           | My info<br>Employee Self Service            | My job                                        |
| ľ           | Personal details<br>Social Insurance Number | Report time<br>Get logos & templates          |
| I           | Employment Equity Census                    | Order business cards<br>Recognize a colleague |
| I           |                                             | Performance Management<br>Academic Portfolio  |
|             |                                             | Careers on campus                             |

Login to Employee Self-Service using the <u>My UCalgary Portal</u>.

My UCalgary > All About Me > Employee Self Service

Click on the Academic Performance (ESS) tile.

| Employee Self Service ~ |                            |                       |
|-------------------------|----------------------------|-----------------------|
|                         | Academic Performance (ESS) | Conflicts of Interest |
|                         | Benefit Details            | HR Forms              |
|                         |                            |                       |

# Submitting your Academic Performance Report (APR)

The *Performance* page will show your current document awaiting action for the PTR assessment under **Current Documents**. Click the arrow or anywhere within the box to open and proceed with the case.

|                                                        |                                | Performance     |                           |               |  |  |  |
|--------------------------------------------------------|--------------------------------|-----------------|---------------------------|---------------|--|--|--|
| My Current Documents 1 My<br>My Historical Documents 0 | Current Documents              |                 |                           |               |  |  |  |
| Doc                                                    | ument Type                     | Document Status | Period Begin / Period End | Next Due Date |  |  |  |
| Acad                                                   | demic Performance Report (PTR) | Not Started     | 2023/07/01<br>2025/06/30  | 2025/09/08 >  |  |  |  |

Review the **Guidelines** section for important information on submitting your Academic Performance Report (APR). For details on APR requirements, refer to Collective Agreement <u>Article 29.1.4</u>.

| Academic Performance                                                                                                    |                                                                                                    |  |
|----------------------------------------------------------------------------------------------------|----------------------------------------------------------------------------------------------------|--|
| Submit for Approval                                                                                                    | Retract Save Changes                                                                                                    |  |
| Performance Details                                                                                                    |                                                                                                    |  |
| Name                                                                                                    | Period Begin Date 2023/07/01                                                                                                    |  |
| Job Title Professor   School of LLLC                                                                                                    | Period End Date 2025/06/30                                                                                                    |  |
| Employee Id                                                                                                    | Due Date 2025/09/08                                                                                                    |  |
|                                                                                                    | Review Statue Not Statue                                                                                                    |  |
| Guidelines                                                                                                    |                                                                                                    |  |
| Please submit your Academic Performance Report (APR) for your assessment for Progression Through the<br>Collective Agreement.                                                                                                    | he Ranks (PTR) by clicking the 'Add Attachment' button below. Only one attachment may be submitted. For details of what to include in your APR, reference Article 29.1.4. of the |  |
| By the faculty deadline, click the 'Submit for Approval' button to send your APR for review. To revise your AP                                                                                                    | R, click the 'Retract' button to return the case to your step in the process. Once the PTR is approved, no further revisions can be made.                                        |  |
| Resources":<br>• Academic Performance Assessment website<br>Collective Agreement (Article 29 and Schedule A)<br>• GFC Academic Staff Criteria & Process Handbook<br>• Faculty Guidelines                                                                                                    |                                                                                                    |  |
| Right-click and select 'Open in a new window' to keep this page open. Directly clicking links will navigate awa                                                                                                    | y from this page.                                                                                                    |  |
| Outstanding Achievement Awards (OAA) are annual increases to rank salary awarded to staff members to recognize excellence and outstanding performance. The deadline for OAA applications is the same as the the deadline for APR submissions for PTR. For more information and to apply for OAA, visit the Academic Performance Assessment website. |                                                                                                    |  |
| For support, contact hracadem@ucalgary.ca                                                                                                    |                                                                                                    |  |
| Add Document                                                                                                    |                                                                                                    |  |
| No Document has been attached.                                                                                                    |                                                                                                    |  |
| Add Attachment                                                                                                    |                                                                                                    |  |
|                                                                                                    |                                                                                                    |  |

In the Add Document section, click the Add Attachment button to upload your Academic Performance Report (one document only). *The case cannot be submitted for review without an APR.* 

| Academic Performance                                                                                                    |                                                                                                    |
|----------------------------------------------------------------------------------------------------|----------------------------------------------------------------------------------------------------|
| Submit for Approval                                                                                                    | Retract Save Changes                                                                                                    |
| Performance Details                                                                                                    |                                                                                                    |
| Name                                                                                                    | Period Begin Date 2023/07/01                                                                                                    |
| Job Title Professor   School of LLLC                                                                                                    | Period End Date 2025/06/30                                                                                                    |
| Employee Id                                                                                                    | Due Date 2025/09/08                                                                                                    |
| Performance ID 1104                                                                                                    | Review Status Not Started                                                                                                    |
| Guidelines                                                                                                    |                                                                                                    |
| Please submit your Academic Performance Report (APR) for your assessment for Progression Through the<br>Collective Agreement.                                                                             | Ranks (PTR) by clicking the 'Add Attachment' button below. Only one attachment may be submitted. For details of what to include in your APR, reference Article 29.1.4. of the |
| By the faculty deadline, click the 'Submit for Approval' button to send your APR for review. To revise your APR,                                                                                          | click the 'Retract' button to return the case to your step in the process. Once the PTR is approved, no further revisions can be made.                                        |
| Resources":<br>• Academic Performance Assessment website<br>Collective Agreement (Article 29 and Schedule A)<br>• GFC Academic Staff Criteria & Process Handbook<br>• Faculty Guidelines                  |                                                                                                    |
| *Right-click and select 'Open in a new window' to keep this page open. Directly clicking links will navigate away t                                                                                       | rom this page.                                                                                                    |
| Outstanding Achievement Awards (OAA) are annual increases to rank salary awarded to staff members to rea<br>For more information and to apply for OAA, visit the Academic Performance Assessment website. | cognize excellence and outstanding performance. The deadline for OAA applications is the same as the the deadline for APR submissions for PTR.                                |
| For support, contact hracadem@ucalgary.ca                                                                                                    |                                                                                                    |
| Add Document                                                                                                    |                                                                                                    |
| No Document has been attached.                                                                                                    |                                                                                                    |
| Add Attachment                                                                                                    |                                                                                                    |

To upload a file, click My Device to select a document, or simply drag and drop it into the dotted box.

| File Attachment          | × |
|--------------------------|---|
| Choose From<br>My Device |   |
|                          |   |

After adding the file, click **Upload** to complete the action. To replace the document, click **Clear** and then upload a new file.

| File Attachment             | × |
|-----------------------------|---|
| Choose From                 |   |
|                             |   |
| Upload Clear                |   |
| APR.docx<br>File Size: 12KB |   |

USER GUIDE: PTR IN EMPLOYEE SELF-SERVICE | UNIVERSITY OF CALGARY

| Add Attachment                  |                |                      |                   |
|---------------------------------|----------------|----------------------|-------------------|
| Document Name 1↓ Description 1↓ | Attached By ↑↓ | Attached ↑↓          | 1 ro<br>Status î↓ |
| APR.docx                        |                | 25/04/17 01:26:48 PM | A >               |

Once the APR is uploaded to the case, click the **arrow button** to add an optional description of the document. If left blank, the document title will be automatically copied into the description field.

| Cancel |            | Attachment             | Done |
|--------|------------|------------------------|------|
| D      | escription | []                     |      |
| A      | ttachment  | APR.docx               |      |
| At     | tached By  |                        |      |
|        | Attached   | 2025/04/17 01:26:48 PM |      |
| Las    | t Updated  | 2025/04/17 01:26:48 PM |      |
|        | Status     | Active                 |      |
|        |            | Delete                 |      |

If revisions to the APR are necessary from the case (e.g., an incorrect document was uploaded), click the **arrow button** and select **Delete**. You may then upload a new document to replace the previous one.

Once the Head or equivalent has submitted their recommendation, you will no longer be able to retract or replace your APR.

| Academic Performance | Submit for Approval Retract Save Changes     |             |
|----------------------|----------------------------------------------|-------------|
| Performance Details  |                                              |             |
| Name                 | Period Begin Date 2                          | 2023/07/01  |
| Job Title            | Professor   School of LLLC Period End Date 2 | 2025/06/30  |
| Employee Id          | Due Date 2                                   | 2025/09/08  |
| Performance ID       | 1104 Review Status N                         | Not Started |

When ready, click the **Submit for Approval** button to submit your APR for review <u>no later than the</u> <u>faculty deadline</u>.

If you are not ready to submit, click the **Save Changes** button. Ensure that you return to submit your APR before the faculty deadline.

Once the Head has submitted their recommendation for PTR, the academic staff member will receive an email notification to review the recommendation.

End of PTR process in PeopleSoft.

Visit the <u>Resources</u> section for more information and support.

#### **Outstanding Achievement Award (OAA)**

If you are interested in nomination for an OAA, please visit the <u>Academic Performance</u> <u>Assessment website</u> for information and resources.

The deadline for OAA self-nominations is the same as the deadline for APR submissions for PTR.

#### Resources

<u>Academic Performance Assessment website</u> - provides **instructional guides**, **FAQs**, **timeline and resources** to support the PTR application process.

<u>Collective Agreement</u> – Article 29 and Schedule A detail **eligibility and important process information**.

The performance standards for each rank and the criteria for assessing outstanding achievement shall be established by the General Faculties Council (GFC) (<u>Article 29.2.1</u>).

- GFC Academic Staff Criteria & Process Handbook
- <u>Faculty Guidelines</u> (please reference the most recent guidelines for your faculty).
- <u>Declaration on Research Assessment (DORA)</u> Includes recommendations on evaluating research and scholarship activities on quality and impact, rather than on bibliometrics alone.

For support, contact <u>hracadem@ucalgary.ca</u>.